## Index

### A

Arrow keys, using, 1-15 ASCII, character table, C-lff Aspect Ratio, in Options form, 3-20 Assign Password command, 3-7

## В

Backing up system diskette, 1-4 Backup defined, 1-18 how to, 1-18ff purpose, 1-18 with wildcard, 3-15 Baud Rate, in Sign-On form, 3-5 Begin a New Application command, 2-6 Bottom Margin, in Print Options form, 3-32 Built-in typeface, 3-18

## С

Cancel a Key Definition command, 2-11 Cancel command, 3-35 Cancel Start-Up File command, 3-10 Canceling start-up windows, 2-6 Change File Protection command, 3-11 Change Volume Name command, 3-12 Characteristics, displaying file, 3-26 Code-Ctrl-?, 2-5 Code-Shift-?, 2-9

Commands, common data transfer, 1-17 editing, 1-16 exiting, 1-17 help, 1-17 options, 1-17 selection, 1-17 table of, 1-16 Common commands, in GRiD software, 1-15ff Communications, 1-21, 1-22 Configuration, displaying, 4-13 Configuring system, 1-13, 1-14 Confirm, vii Connection Type, in Sign-On form, 3-2 Copying diskettes, 4-2ff Copying files, 3-12ff Current Modem, in Options form, 3-21 Current Plotter, in Options form, 3-19 Current Printer, in Options form, 3-19 Current Serial, in Options form, 3-22 Current Typeface, in Options form, 3-18 Current window, 2-2, 2-7

### D

Damaged diskette, repairing, 4-7ff
Data transfer commands, 1-17
Define a Key as a File command,
 2-10
Define a Key as Keystrokes
 command, 2-10, 2-11

Define User Keys menu, 2-9 Device defined, 1-7 start-up, 1-2 Temporary Disk, 4-15 updating choices, 3-9 volume name, 1-7, 1-8 Dial Type, in Sign-On form, 3-4 Directory (see Subject) Disable ROM Files, 4-1 Disconnect After, in Sign-On form, 3-6 Diskette changing volume name, 3-12, 4-2, 14 SHR 11 4-5 copying, 4-2ff initializing, 1-13, 4-5ff repairing, 4-7ff Display List of Windows command, 2-15 Display Subjects command, 3-29 Display Titles command, 3-27 Duplicate Files command, ... 35.39 GRiDManager, 3-12 124 5. C Duplicate Media commands menu, 4=3 = defined, 4-2 with hard disk, 4-4 12 C (6 (8 (8) - 55.46 96.45 8.42 For margin, 5-52 E is i on map entraidus that i Edit Sign-On form command, 3-7 Editing commands, 1-16 Erase Subjects or Files command, GRiDManager, 3-16 Error Message Source, in Options form, 3-23 Error messages, 5-lff Errors message source, 3-23 stopping for, 3-20 Exchange for Another File command, GRiDManager, 3-24 Exit commands, in GRiD software, 1-17 Exiting, GRiDManager, 3-23, 3-35

# F

File characteristics, displaying with GRiDManager, 3-26

File form File Form Overview command, 1-6 help menu, 1-6 how to fill in, 1-5ff moving in, 1-5, 1-6 purpose, 1-5 Usage command, 1-6 Window Overview command, 1-6 File protection, changing, 3-11 File server device signing off, 3-6 signing on, 3-2 Filename (see Title) Fonts, examples, E-1, E-2 Form Feed, in Print Options, 3-33 - Formatting media, 1-13, 4-5ff Forms, in GRiD software, 1-14

## G

GRiD Server, 1-21 GRiD software, common concepts, 1-14ff GRiDManager activating, 3-1 commands menu, 3-2 defined, 3-1 older version, 2-17 purpose, 3-1

## Н серей ра

Hard disk, initializing, 4-5ff
Heading Text, in Print Options
form, 3-32
Headings, in Print Options form,
3-32
Help commands, in GRiD software,
1-17
Help menu, File form, 1-6

1.1.1.1

### I

Initialize Media commands menu, 4-6 defined, 4-5 Initializing media, 1-13, 4-5ff

Next Action, in Exchange for Another File, 3-25 , ben. : 30

## Keystrokes canceling recorded, 2-11 recording, 2-10, 2-11 Kind defined, 1-10 examples, 1-11, 1-12 purpose, 1-10 updating choices, 1-10, 3-9

### L

K

Label, diskette, 1-7, 1-8 Left Margin, in Print Options, 3-33 Length of file, determining, 3-26, 3-27 Limited Memory alert, 2-16, 2-17

M 1411 PTT 32 715 Macro, defining, 2-9ff Media utilities Duplicate Media, 4-2ff Initialize Media, 4-5ff MediaRepair, 4-7ff MediaRepair defined, 4-7 examining repaired files, 4-12 messages, 4-9ff Memory usage report, 3-34 E Menus, in GRiD software, 1-14 Messages, source, 3-23 Modem, specifying driver, 3-21, 3-22 Modem Type, in Sign-On form, :3-4 Monitor, changing aspect ratio, 3-20, 3-21 Move Files command, GRiDManager, 3-17 Move This Window Off Screen command, 2-12 Multi-tasking, 2-1 12 Multiple windows displaying, 2-8, 2-9, 2-14, 2-15 displaying list of, 2-15 examples of, 2-3, 2-4 612 1

#### N

New Version Only, in Duplicate command, 3-14

#### 0

Options command, GRiDManager, 3-18 Options commands, in GRiD software, 1-17 Options form, updating choices, 3-9

5.3

## P

. die in an and bit in "g Password assigning, 3-7, 3-8 defined, 1-12 Pathname syntax, B-1 Phone Number, in Sign-On form, 3-3 Plotter, activating, 3-19, 3-20 Print Char Size, in Print Options, 3-33-8 Unemmod seloir ve. raid Print Optionstan sells rospilation bottom margin, 3-32 and ale form feed, 3-33 best starting heading text, 3-32: 25 12 CT headings, 3-32 left margin, 3-33 print size, 3-33 right margin, 3-33 top margin, 3-32 Print Subjects command, 3-31 Print Subjects to: a File command, Print Titles command, -3-30 Print Titles to a File command, 3-31 Printer activating, 3-19 set-up, 1-14 133 Printing 3... ...+.3: screen, 4-14 3 3 preselecting typeface, 203-33 setting options in GRiDManager, 3-31 subjects, 3-31 subjects, 3-31 titles, 3-30, 3-31 Problems, troubleshooting, D-1, D-2 Programs subject, files in, A-lff Protection, for files, 3-11

File Lizacterist := \_ file. \_ file with ORIOMA NEWS

Quit command, 3-23

R

RAM disk utility; 34415 brachliw Recording keystrokes, 2-10, 2-11 Recovering data, how to, 1-20 Renaming a subject, 3-17 17: Repairing damaged disks; 4-7ff Required start-up files, 1-2, 1-3 Right Margin, in Print Options, 3-33 ROM files, disabling, 4-1, 4-2 Dell contractions Satura new Mile Herester S 11leter the there Save Changes, in Exchange for Another File, 3-25 Save This Sign On Form to a File command, 3-24 Save Window Configuration command, 2-5 e de destricture aradise aradise ScanCase defined, 4-13 using, 4-13 Dec Screen . 8-0 Gt. changing aspect ratio, 3-20, 3-21 printing, 4-14 Screen Frame, dn Options form, 3-20 ScreenWatch utility, 4-14 Select Start-Up File command, 3-9 Selection commands, in GRiD software, 1-17 ñ., Serial port, specifying driver, 3-22;:3:23: 10 0 weboth month Set Printing Options command, 3-31 Set Time command, 3-7 Show Characteristics of a File command, GRiDManager, 3-26 Sign-Off command, 3-6 Sign-On command, 3-2 Sign-On form editing, 3-7 filling in, 3-2ff saving, 3-24 writing to a file, 3-26 Size, of printed characters, 3-33 Speaker Volume, in Sign-On form, 3-6 Split Window Horizontally command, 2-7 Split Window Vertically command, 2-12

Start-up 1-2 device, files used during, A-1 19-1 procedure 1-1 required files, 1-2, 1-3 User file, 1-13, 1-14 warm, 1-4 Start-up file canceling, 3-10 canceling during start-up, 3-10 selecting, 3-9, 3-10 Starting a window, 2-6 Stop for Errors, in Options form, 3-20 Subject defined, 1-8 displaying, 3-29, 3-30 printing list, 3-31 printing to a file, 3-31 renaming, 3-17 Switch to Next Window command, 2-12 System Configuration about, 1-13, 1-14 displaying, 4-13 Options command, 3-18 System-Wide Typeface, in Options form, 3-19

# T

Temporary Disk using, 4-15 Terminal emulators, 1-21, 1-22 Time, setting, 3-7 Title defined, 1-9 displaying list, 3-27, 3-28 printing list, 3-30 printing to a file, 3-31 Top Margin, in Print Options form, 3-32 Transfer (Print or Display) command, 3-27 Transfer command, 3-23 Troubleshooting, D-1, D-2 Typeface built-in, 3-18 examples, E-1, E-2 setting current, 3-18 3-19 setting system-wide, Typing ahead, 1-14

Update Options Choices command, 3-9 Update Storage Device Choices command, 3-9 Usage command, 3-34 User file, 1-3, 1-13, 1-14, 2-4, 2-5 User key canceling, 2-11 defining as a file, 2-10 defining as keystrokes, 2-10, 2-11

dr. Lassa

+3-1-1

HELLIG MALEMAN

160

#### V

Verification, in Duplicate command, 3-13ff Verify Duplicate form, 3-13ff Virtual disk utility, 4-15 Voice Before Data, in Sign-On form, 3-5 Volume name adding to device list, 1-8 changing, 3-12, 4-2, 4-5 defined, 1-7 updating list of, 1-8

#### W

Wait for Answer, In Sign On form, 3-5 Warm start-up, 1-4

section system.

Treing sheed i

Which Files, in Duplicate command, 3-14 Wildcard character, 3-35, 3-36 Window blank, 2-8, 2-14 current, 2-2, 2-7 defined, 2-2 displaying list, 2-15 displaying multiple, 2-8, 2-9, 2.2 2-14, 2-15 moving off screen, 2-12 removing, 2-4 saving configuration, 2-5, 2splitting horizontally, 2-7 . splitting vertically, 2-12 starting a new one, 2-6 switching, 2-3, 2-4, 2-12 zooming up or down, 2-16 Window Manager commands menu, ....2-5 10 48 defined, 2-1 55 - OF6 31 delays, 2-16 examples of use, 2-1, 2-24 limited memory alert, 2-16, 2-17 purpose, 2-1 with older GRiDManager; 2-17 Window Overview (command, 2-5 Write Sign-On Form to a File command, 3-26 ್ಷ ಕ್ರಮ ಕ್ರಮ ಕ್ರಮ ಕ್ರಮ ಕರಿಸಿದ್ದಾರೆ. A H ALL SOMETHICS AND SE State , Audio Tobe NEW TO BE STORED SERVICE PERSON AND AND Zoom Window Up or Downicommand, 2-16 alter Alt Alter Alter at the h. -Br 1 30 12. 15 5 35 4/21/2010 B 5425 is AL 4 8412 / 63 8-2. 2. 8 .F .8 8 8 8 8 6 8 6 8 1 3 6 , bhan 880 Vilesifier wabhiw Stigge 9:10

U